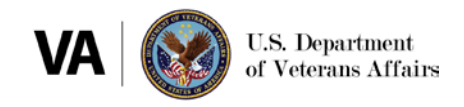

# Healthshare Referral Manager (HSRM): Account Creation and Single Sign-On External Quick Reference Guide (QRG) for Community Providers

# 1. Purpose

To provide instructions for community providers to create a HealthShare Referral Manager (HSRM) account and log in using the Department of Veterans Affairs' Single Sign-On External (SSOe) system.

## 2. Prerequisites

If your organization is ready to start using HSRM, make sure you satisfy the following prerequisites:

- 1. Your organization has either
  - a. An active Community Care Network (CCN) agreement with Optum or TriWest, OR
  - b. An active Veterans Care Agreement (VCA) with a VA medical center.
- 2. The agreement specifically identifies all NPI numbers VA can assign referrals to.

# **3. Account Creation Process**

The graphic below illustrates the steps needed to sign up for HSRM as a community provider. Steps 1–4 must be completed before you can use SSOe to log into HSRM.

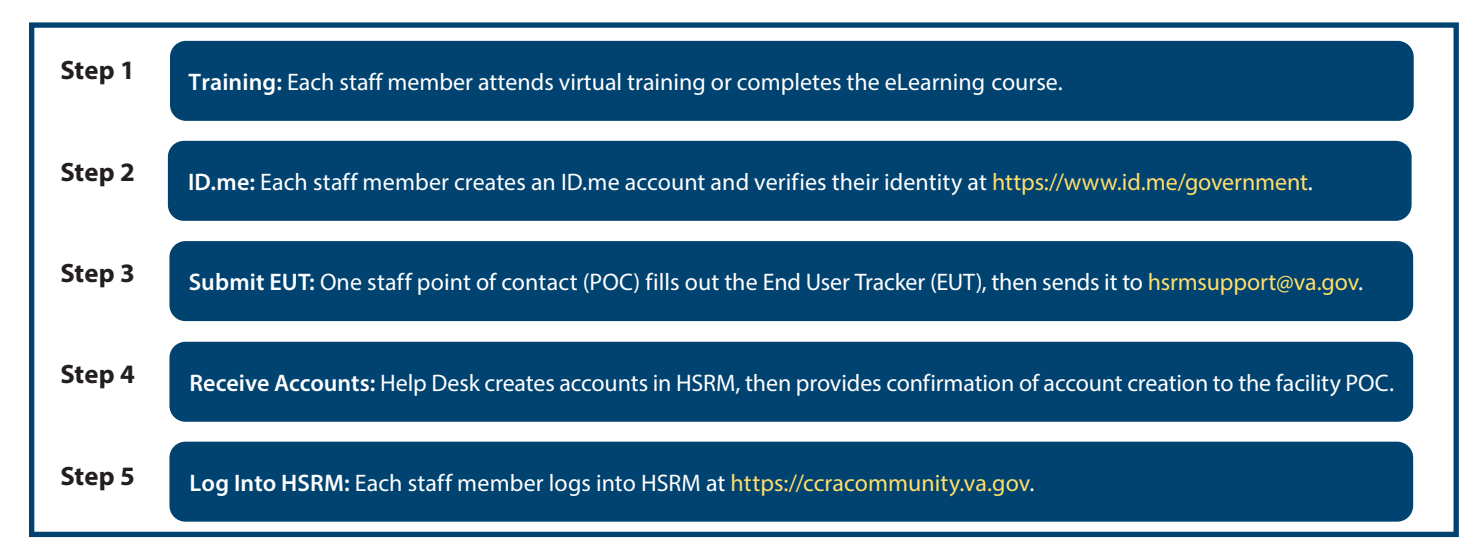

Exhibit 1: HSRM Account Creation Process for Community Providers

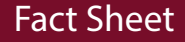

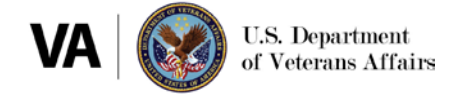

Once these steps are complete, contact the <u>VA medical center(s)</u> you work with to let them know you have access to HSRM and to discuss your transition to using HSRM.

## **HSRM Account Creation**

## Step 1: Training

Each staff member attends a live virtual training. Choose from a <u>two-hour live virtual training</u>, <u>two-part extended</u> live virtual training, or complete the <u>eLearning course</u>.

#### Step 2: ID.me

Each staff member creates an account and verifies their identity with ID.me. Instructions on performing identity verification are available <u>here</u>.

## Step 3: Submit End User Tracker (EUT)

Identify a point of contact (POC) from your organization to complete the <u>EUT</u> with names, email addresses, and additional information for staff members requiring HSRM access. (Note: Email addresses included on the EUT must match those used for each user's ID.me account). Submit the EUT to <u>hsrmsupport@va.gov</u>.

#### **Step 4: Receive Accounts**

The HSRM help desk will confirm access has been granted. Staff can then log into HSRM.

## 4. HSRM SSOe Login

- 1. Go to the HSRM login screen at https://ccracommunity.va.gov
- 2. Select the Community Care Referral and Authorization (CCRA) icon on the top left.

Exhibit 2: CCRA icon

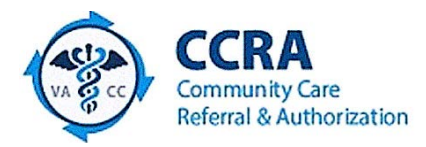

3. Select Sign in with ID.me.

Exhibit 3: AccessVA sign-in options

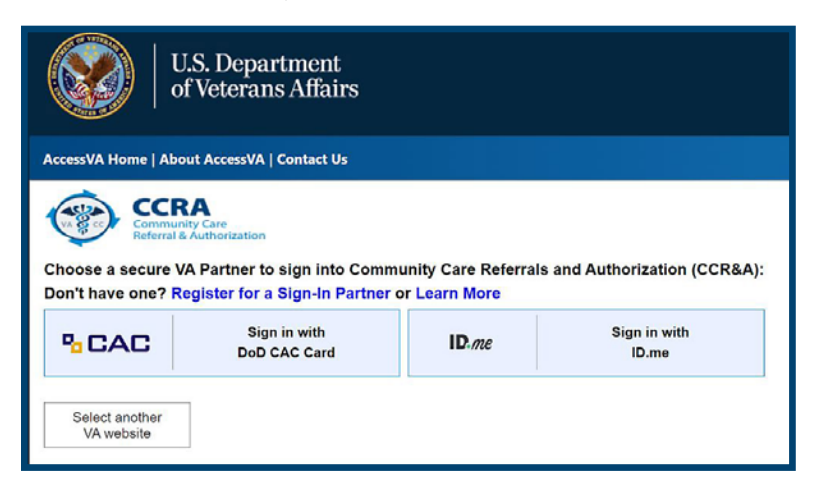

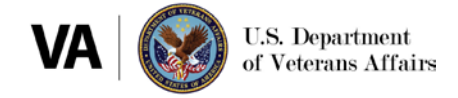

# 4. Accept the terms of VA system use.

Exhibit 4: Secure Login Redirect

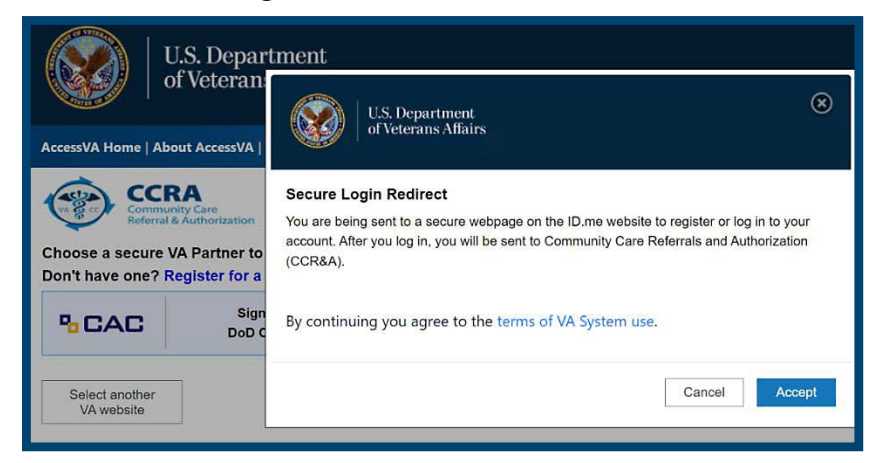

5. Enter your ID.me email address and password.

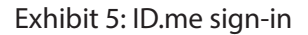

|                  | ID.me                                                  |
|------------------|--------------------------------------------------------|
| Sign in to ID.me |                                                        |
|                  | New to ID.me?<br>Create an ID.me account               |
| Email            |                                                        |
| Enter            | your email address                                     |
| Password         | 1                                                      |
| Enter            | password                                               |
| Romo<br>For yo   | imber mo<br>sur socurity, select only on your devices. |
| 8                | Sign in                                                |

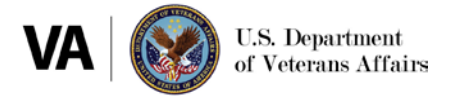

6. Complete the two-factor authentication method you chose when you set up your ID.me account. (Note: This example shows the text message method. Your screen may appear different depending upon which two-factor authentication method you chose).

Exhibit 6: Complete sign-in via two-factor authentication

| ID.me        |                                                                                                    |  |
|--------------|----------------------------------------------------------------------------------------------------|--|
|              | SECURE YOUR ACCOUNT                                                                                               |  |
|              | 2 3                                                                                                    |  |
|              | Choose an MFA option                                                                                              |  |
| With<br>some | multi-factor authentication (MFA), even if<br>one guesses your password, they won't be<br>able to sign in as you. |  |
| 2            | Text Message or Phone Call                                                                                        |  |
|              | Get a 6-digit code by text message or phone call.                                                                 |  |
|              | Push Notification                                                                                                 |  |
|              |                                                                                                    |  |

7. Once you complete two-factor authentication, you will be logged into HSRM.

# 5. Resources

- HSRM Community Provider End User Guide
- HSRM Community Provider Quick Reference Guide
- For assistance with the ID.me website, visit the ID.me help center
- For assistance with HSRM, contact HSRM Support:
- Call 844-293-2272
- Email hsrmsupport@va.gov